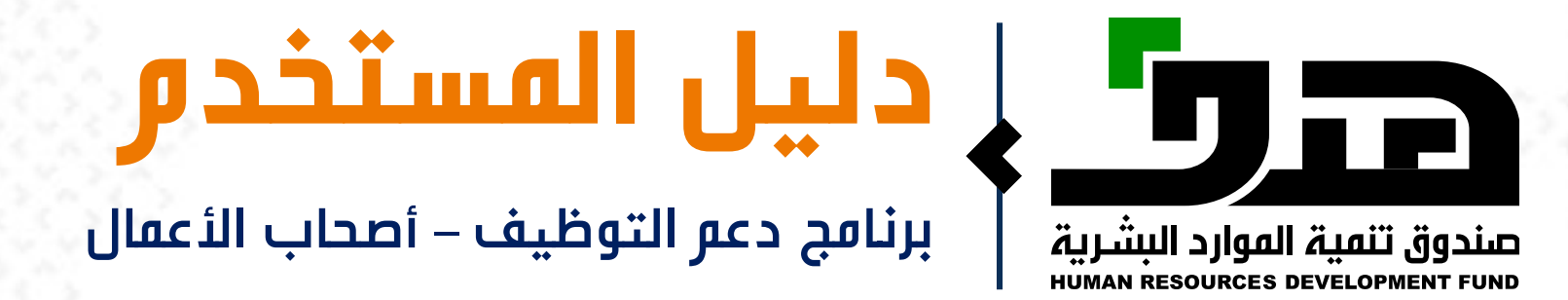

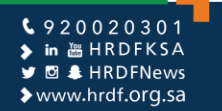

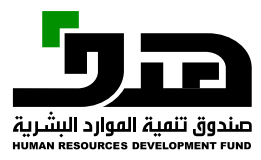

**الدخول إلى البوابة الوطنية للعمل (طاقات)** اختيار الدخول كـ أصحاب أعمال

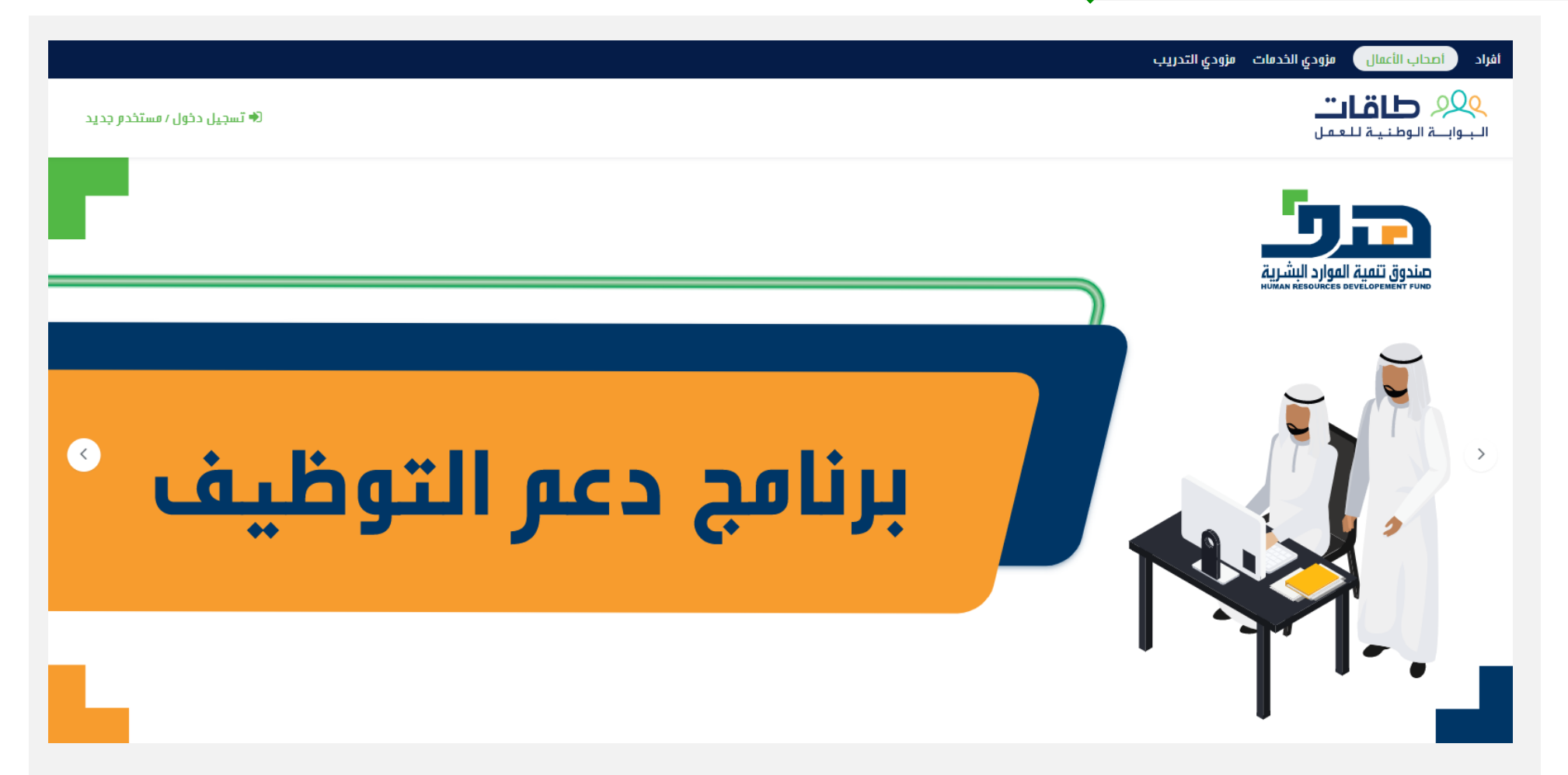

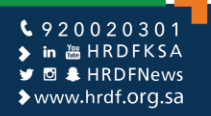

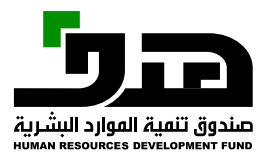

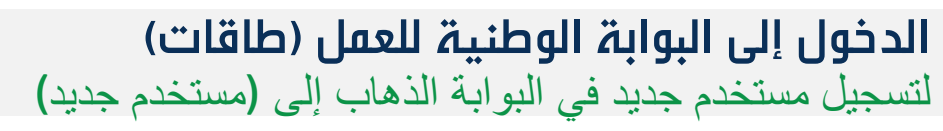

| لوحة التحكم<br>الخدمات الإلكترونية | ي ماقات»<br>البوابة الوطنية للعمل  |
|------------------------------------|------------------------------------|
| البوابة الخارجية                   | Eservices                          |
|                                    | دخول إلى الحساب                    |
|                                    | اسو المستخدر                       |
|                                    | كلمة المرور                        |
|                                    | 🔽 تذکرنی؟ نسیت کلمة المروز؟        |
|                                    | دخول                               |
|                                    | مستخدر جدید ؟ التسجیل کمفوض لمنشأة |
|                                    |                                    |

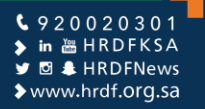

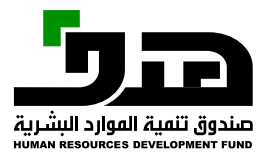

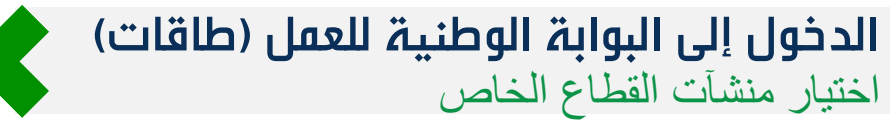

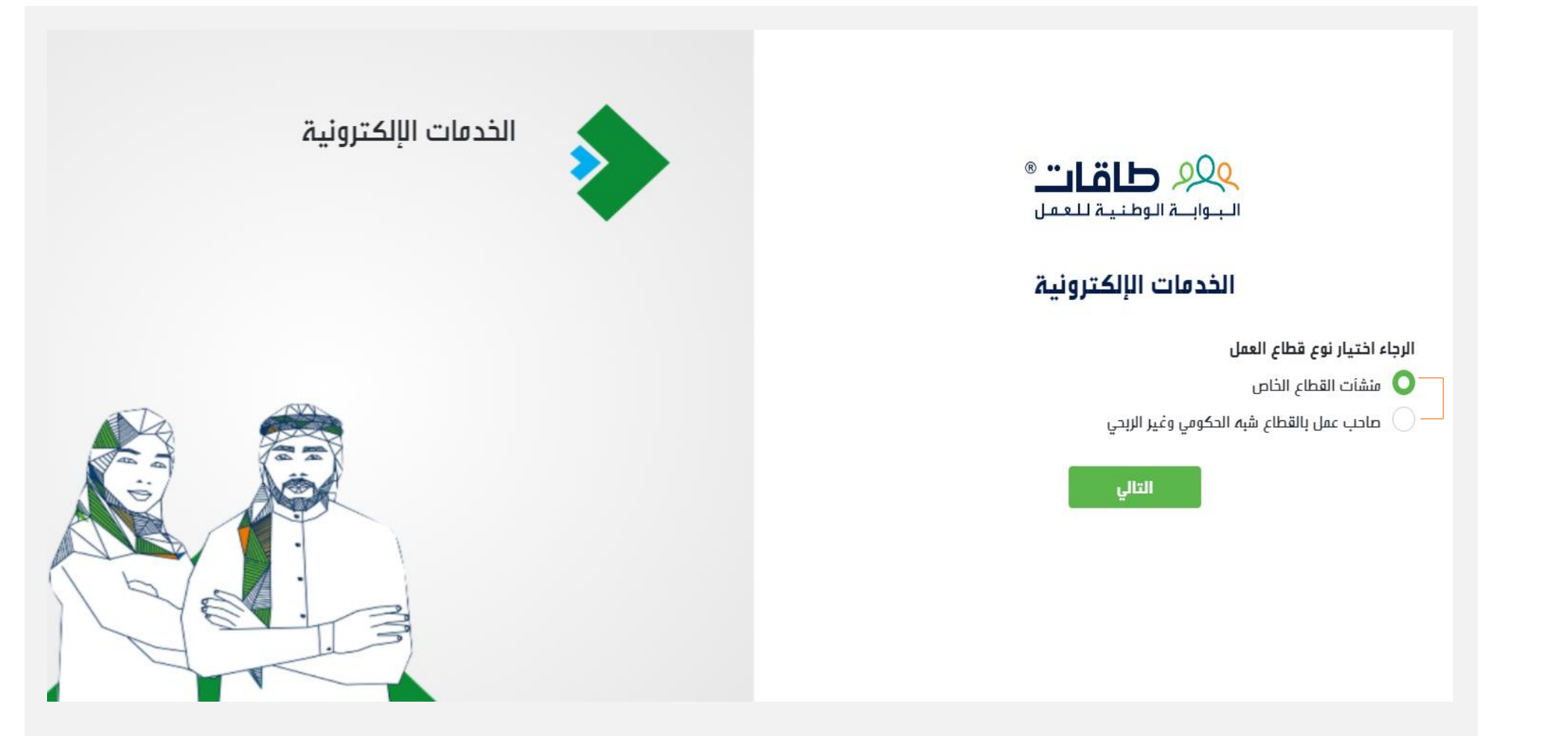

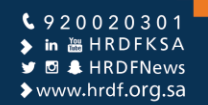

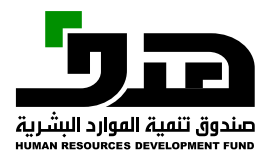

**الدخول إلى البوابة الوطنية للعمل (طاقات)** تسجيل الدخول في وزارة العمل

| <ul> <li>أو الموية الوطنية</li> <li>كلمة المرور</li> <li>و 9 ئ في</li> <li>إمر التحقق</li> </ul> | يل مستخدم بوابة سعودي<br>خول من خلال النفاذ الوطني الموحد للاستفاده من الخدمات الإلكترونية المقدمة من وزارة العمل<br>جتماعية | عزيزي العم<br>يمكنك الد<br>والتنمية الا |
|--------------------------------------------------------------------------------------------------|----------------------------------------------------------------------------------------------------|-----------------------------------------|
| ا کمة المرور<br>و و ی المرور<br>رمز التحقق                                                       | الموية الوطنية                                                                                                    | رقم                                     |
| <b>و 9 ی *ی و</b><br>رمز التحقق                                                                  | ة المرور                                                                                                    |                                         |
| رمز التحقق                                                                                       | <del>9 ک<sup>ہ</sup> 2</del> 2                                                                                               | 9                                       |
|                                                                                                  |                                                                                                    | رمز التحقق                              |
| מן קביד<br>סיין איז איז איז איז איז איז איז איז איז איז                                          | : <u>ب</u> د                                                                                                    | مز جر                                   |

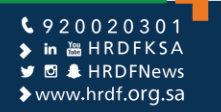

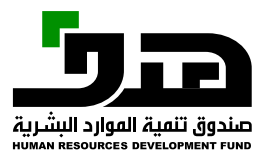

**الدخول إلى البوابة الوطنية للعمل (طاقات)** إدخال اسم المستخدم وكلمة المرور في طاقات

| لوحة التحكم<br>الخدمات الإلك | البوابة الوطنية للعمل |
|------------------------------|-----------------------|
| البوابة الخارجي              | Eservices             |
|                              | دخول إلى الحساب       |
|                              | اسم المستخدم          |
|                              | كلمة الفرور           |
|                              | تذكرني؟ كامة المرور؟  |
|                              | دخول                  |

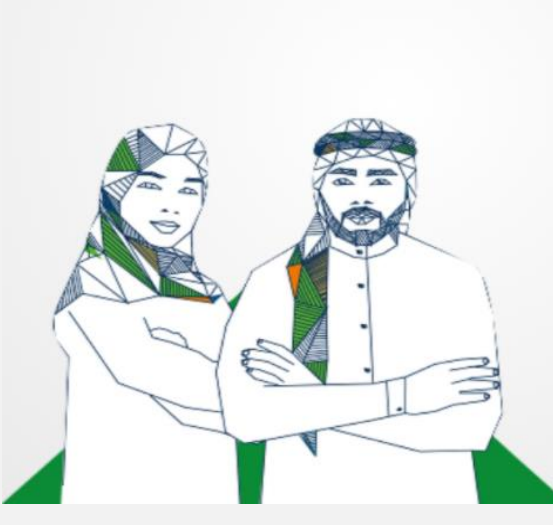

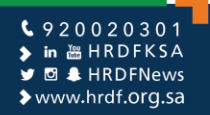

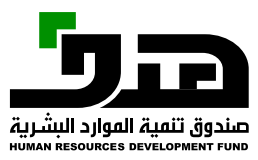

الدخول إلى البوابة الوطنية للعمل (طاقات) إدخال رمز التحقق

| <sup>لوحة</sup> التحكم<br><b>الخدمات الإلكترونية</b> | التأكد من رمز التحقق                                                                                                    | ي البوابة الوطنية للعمل                                   |
|------------------------------------------------------|----------------------------------------------------------------------------------------------------|-----------------------------------------------------------|
| البوابة الخارجية                                     | 1055 تم إرسال رمز التحقق ل<br>• ادخل رمز التحقق الذي تم ارساله لرقم الجوال                                                            | Eservices                                                 |
|                                                      | تنتمي مناحية رقر التحقق بعد دقيقتين من إرساله لرقر الجوال<br>تستطع إعادة إرسال كلمة المرور المخصصة لمرة واحدة بعد 01:55 دقائق / ثوائي | د حول یی انجساب<br>اسر الستخدر<br>user177                 |
|                                                      | ارسال                                                                                                    | کلمة المرور<br><br>تذکرني؟ تذکرني؟                        |
|                                                      | إعادة إرسال<br>الغاء                                                                                                    | <b>دخول</b><br>مستخد <i>م</i> جدید ؟ التسجیل کمفوض لمنشأة |

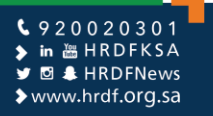

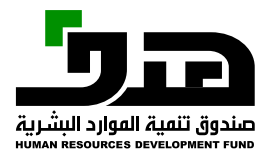

الدخول إلى البوابة الوطنية للعمل (طاقات) اختيار المنشأة المطلوبة

| حسنين اسعد 🗸 |        |             |                                      | ی<br>به الوطنیة للحمار |
|--------------|--------|-------------|--------------------------------------|------------------------|
|              |        |             |                                      | المنهاة >              |
|              |        |             |                                      |                        |
|              |        |             |                                      | نائمة المنشآت          |
| عملية        | الحالة | رقم المنشأة | اسع المنشأة                          |                        |
| متابعة       | مسجل   |             | صالون الحسن المتميز للحلاقة الرجالية |                        |
|              |        |             |                                      |                        |
|              |        |             |                                      |                        |
|              |        |             |                                      |                        |
|              |        |             |                                      |                        |

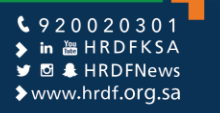

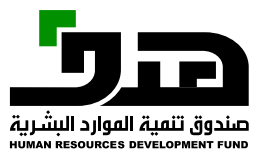

#### ملف المنشأة عرض ملف المنشأة في طاقات للإطلاع او التعديل

| ابراميم محا                |                            |                     |                  |                   |                     |                             | فواتير التقارير ~  | تواصل معنا ~ برامجنا ~ ال         | <u>۹۹۹</u> <b>طاقات</b> ®<br>البوابة الوطنية للعمل |
|----------------------------|----------------------------|---------------------|------------------|-------------------|---------------------|-----------------------------|--------------------|-----------------------------------|----------------------------------------------------|
|                            |                            |                     |                  |                   |                     |                             |                    |                                   | ملف المنشأة                                        |
|                            |                            |                     |                  |                   |                     |                             |                    |                                   |                                                    |
|                            |                            |                     |                  |                   |                     |                             |                    | 5.0                               |                                                    |
| إدار <b>ة</b><br>الفستندات | بيانات<br>المستخد <i>م</i> | إدارة<br>المستخدمين | عنوان<br>التوصيل | بيانات<br>الإتصال | معلومات<br>الفو ترة | حسابات التواصل<br>الاجتماعي | معلومات<br>المنشأة | لموارد البشرية<br>нимая явеоиясез | сысеры стала<br>рамант рино                        |
|                            |                            |                     |                  |                   |                     |                             | خط الطول           |                                   | ,                                                  |
| For developm               |                            |                     | ent purpos       |                   |                     |                             | دائرة العرض        | حمد صالح المحضار                  | مانثية ابراهير م                                   |
|                            |                            |                     |                  |                   |                     |                             | ääbiall            |                                   |                                                    |
|                            |                            |                     |                  | $\sim$            |                     |                             | السبيوير<br>اختر   |                                   |                                                    |

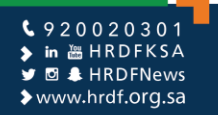

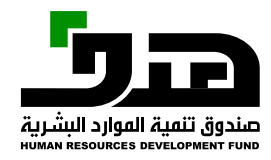

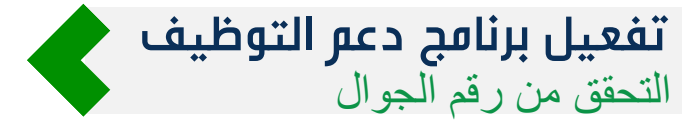

| تسجيل في برنامج دعم التوظيف                                                                                                    |                                             |
|----------------------------------------------------------------------------------------------------|---------------------------------------------|
| بيانات المنشأة<br>و يمكنكم تحديث بيانات المنشأة من الملف الش                                                                                                    | يمكنكم تحديث بيانات المنشأة من الملف الشخصي |
| رقم الجوال<br>البريد الإلكتروني<br>wetdfgdfg@mlsd.gov.sa                                                                                                    |                                             |
| التحقق من رقم الجوال                                                                                                    |                                             |
| لقد تم ارسال رمز تحقق الي رقم الجوال المسجل في وزارة الموارد البشرية والتنمية الاجتماعية, الرجاء التحقق وادخال الرمز الصحيح<br>رمز تحقق رقم الجوال المسجل في وزارة الموارد البشرية و التنمية الاجتماعية*<br>224840<br>224840 |                                             |
|                                                                                                    | تسجيل                                       |

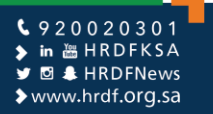

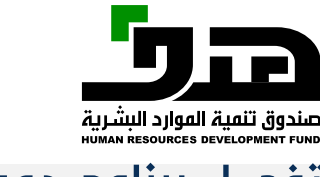

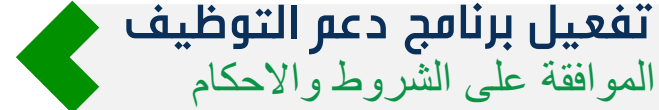

7. يتم العمل بهذه الاتفاقية من تاريخ إبرامها ولمدة اثني عشر شهراً ميلادياً، تتجدد تلقائياً لمدة أو مدد مماثلة، مالم يشعر أحد الطرفين الطرف الأخر رغبته في انهاء الاتفاقية.

8. يحق للصندوق إيقاف الخدمات وطلبات الدعم المرتبطة بهذه الاتفاقية والفواتير في حال عدم سريان وثائق المنشأة وتحديثها على السجل الالكتروني للصندوق على سبيل المثال لا الحصر السجل التجاري، شهادة الزكاة والدخل.

9. تخضع هذه الاتفاقية إلى الأنظمة المعمول بها في المملكة العربية السعودية، وأي تعديل يطرأ مستقبلاً على الأنظمة المعمول بها وقت ابرام هذه الاتفاقية ، يجعل من هذه الاتفاقية أو أي جزء منها غير قابل للتنفيذ فإنها تعد مفسوخة من الناحية النظامية.

10. يخضع تفسير أحكام هذه الاتفاقية لأنظمة ولوائح الصندوق، ويكون الاختصاص بنظر المنازعات التي تنشأ بموجبها لجهات التقاضي في المملكة العربية السعودية.

11. النقر بالموافقة يعتبر إقرار من قبل المنشأة على اطلاعها وقراءتها لكافة أحكام هذه الاتفاقية وموافقتها عليها وعلى صحة ودقة جميع البيانات التي قدمتها للصندوق.

والله الموفق،

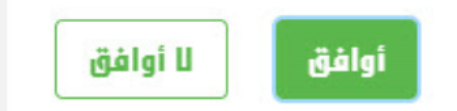

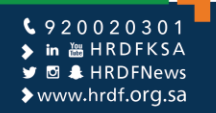

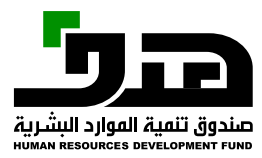

#### الدخول إلى برنامج دعم التوظيف الذهاب إلى برامجنا > دعم التوظيف > الإعلانات الوظيفية

|     |                    |                            |                     |                         |                   |                    |                                               |                              |                         |                 | ال تغير المنشأة                           | أصحاب الأعم |
|-----|--------------------|----------------------------|---------------------|-------------------------|-------------------|--------------------|-----------------------------------------------|------------------------------|-------------------------|-----------------|-------------------------------------------|-------------|
| ~ . | ابراميم محمد       |                            |                     |                         |                   |                    | н́ ~                                          | التقارب                      | رامجنا ·       الفواتير | تواصل معنا ~ ب  | وي المحافظية العمل الجوابعة الوطنية للعمل |             |
|     |                    |                            |                     |                         |                   |                    | الاعلائات الوظيفية                            | <                            | م التوظيف               | د،              | ملف المنشأة                               |             |
|     |                    |                            |                     |                         |                   |                    | طلبات التقديم على الوظائف                     | <                            | نهادات الاحترافية       | Ш               |                                           |             |
|     |                    |                            |                     |                         |                   |                    | الفواتير                                      | <                            | ھير                     | تم              |                                           |             |
|     | لشط                |                            |                     |                         |                   |                    | حاسبة الدعم                                   | <                            | كن                      | ۵۰              |                                           |             |
|     | إدارة<br>الفستندات | بيانات<br>الفستخد <i>م</i> | إدارة<br>المستخدمين | عنوان<br>التوصيل        | بيانات<br>الإتصال | معلومات<br>الفوترة | حسابات التواصل<br>الاجتماعي                   | ىعلومات<br>لمنشأة            | <b>s</b><br>1           |                 | صندوق تنمية اله<br>B BEVELOPMENT FUND     |             |
|     |                    |                            |                     | قم المشأة               | J                 |                    | <b>شأة</b><br>راهيم محمد صالح المحضار<br>     | <b>اسم المن</b><br>ماشية اب  |                         | مد صالح المحضار | م<br>مانثية ابراهيم مح                    |             |
|     |                    |                            | ادي                 | , فم النشاط الإقتص<br>: | <b>J</b><br>2     |                    | <b>لإقتصادي</b><br>ر والصيادين والرعاة (خاصة) | النهاط ا<br>المزارعين        |                         |                 |                                           |             |
|     |                    |                            |                     | نستوى النطاق            | 1                 |                    | المعتمد<br>ahmed mohamed محمد                 | <b>الممثل ا</b><br>ابراهیم ا |                         |                 |                                           |             |

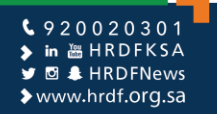

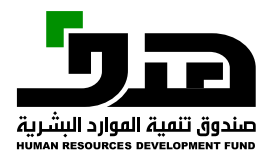

#### الإعلانات الوظيفية التأكد من معلومات المنشأة قبل إضافة إعلان وظيفي جديد

|                                                               | ل تغير المنشأة                                                                                     | ئاب الأعد |
|---------------------------------------------------------------|----------------------------------------------------------------------------------------------------|-----------|
| / ואַן מבמב                                                   | البوانية للعمل التقارير ~ تواصل معنا ~ برامجنا ~ الفواتير التقارير ~ التوانير »المواتير التقارير « |           |
|                                                               | برامجنا > دعم التوظيف > الاعلانات الوظيفية                                                         |           |
|                                                               |                                                                                                    |           |
| عكنكم تحديث بيانات المنشأة من الملف الشخصي 🚯                  | بيانات الشركة                                                                                      |           |
|                                                               | <b>اسم الفنشاۃ</b><br>ماشیۃ ابرامیم محمد صالح المحضار                                              |           |
| <b>النشاط الاقتصادي</b><br>المزارعين والصيادين والرعاة (خاصة) | رقع المنشأة<br>10-1116888                                                                          |           |
| حجم المنشأة<br>                                               | <b>اسم مسؤول الاتصال</b><br>ابراهیم محمد                                                           |           |
| <b>البريد الإلكتروني</b><br>ffrrrf@mlsd.gov.sa                | <b>نوع المنشأة</b><br>خاص                                                                          |           |
| المنطقة                                                       | <b>رقر الجوال</b><br>055555555                                                                     |           |
|                                                               | المدينة<br>                                                                                        |           |

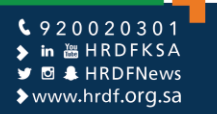

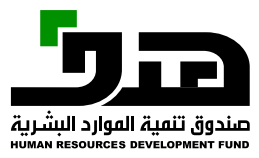

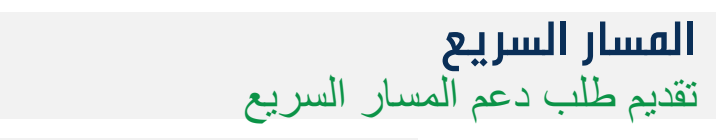

| رقتر العنشأة                                                        | النشاط الاقتصادي                   |
|---------------------------------------------------------------------|------------------------------------|
| 10-1116888                                                          | المزارعين والصيادين والرعاة (خاصة) |
| <b>اسم مسؤول الاتصال</b>                                            | حجر الفنشأة                        |
| ابراهیم محمد                                                        |                                    |
| <b>نوع المنشأة</b>                                                  | البريد الإلكتروني                  |
| خاص                                                                 | ffrrrf@mlsd.gov.sa                 |
| ر <b>قم الجوال</b>                                                  | المنطقة                            |
| 0555555555                                                          |                                    |
| العدينة<br>                                                         |                                    |
| إضافة إعلان وظيفي جديد                                              |                                    |
| في حال كان لدى المنشأة موظف وتم تسجيله في نظام التأمينات الاجتماعية |                                    |

إضافة إعلان وظيفي جديد

تقديم طلب دعم المسار السريع

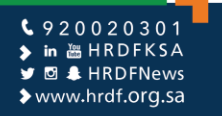

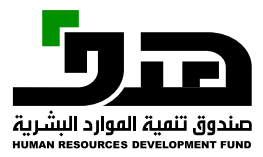

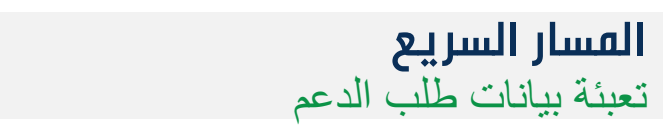

|              |                                        |   |            |               |       |              | تغير المنشأة                                | مال |
|--------------|----------------------------------------|---|------------|---------------|-------|--------------|---------------------------------------------|-----|
| ابراميم محمد |                                        |   | التقارير ~ | نا ~ الفواتير | برامج | تواصل معنا ~ | ور <b>طاقات</b> »<br>لبوابــة الوطنية للعمل | Ļ   |
|              |                                        |   |            |               |       |              |                                             |     |
|              |                                        |   |            |               |       |              |                                             |     |
|              |                                        |   |            |               |       |              |                                             |     |
| بي*          | المسمى الوظيفي حسب الكود الع           |   |            |               |       | *āla         | المسمى الوظيفي في المنة                     |     |
| ×            | مبرمج تطبيقات                          |   |            |               |       |              | مبرمج                                       |     |
|              | العدينة*                               |   |            |               |       |              | المنطقة*                                    |     |
| ~            | <br>الرياض                             | ~ |            |               |       |              | الرياض                                      |     |
| • 11.        | البلاتين الأساسي والله الم             |   |            |               |       |              | tulatali i miat                             |     |
| -Uŭ          | الرائب الاساسي + بدل السکن بام<br>4000 |   |            |               |       |              | حي العليا - أباد العليا                     |     |
|              |                                        |   |            |               |       |              |                                             |     |
|              |                                        |   |            |               |       |              | تاريخ انتهاء الإعلان<br>محمد محمد           |     |
|              |                                        |   |            |               |       |              | 2020-09-30                                  |     |
|              |                                        |   |            |               |       | ديد          | ــــــــــــــــــــــــــــــــــــــ      |     |
|              |                                        |   |            |               |       | **           |                                             |     |
|              |                                        |   |            |               |       | Ú            | الموظفون المضافور                           |     |
| الإجراءات    | حالة العرض                             |   | رقم الموية | l             |       |              | الاسم                                       |     |
|              |                                        |   |            |               |       |              | لا يوجد سجلات للعرض                         |     |

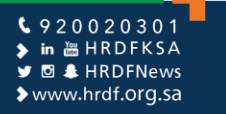

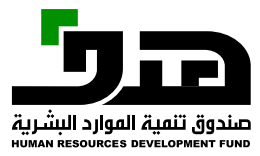

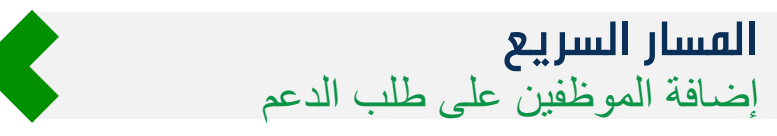

| ابراميم محمد |      |                         | التقارير ~ | تواصل معنا ~ برامجنا ~ الفواتير | البوابة الوطنية للعمل              |
|--------------|------|-------------------------|------------|---------------------------------|------------------------------------|
|              |      |                         |            |                                 |                                    |
|              |      |                         |            |                                 |                                    |
|              |      |                         |            |                                 |                                    |
|              | *u × | إضافة موظف جديد         |            | فشأة*                           | المسمى الوظيفي في الم              |
| <b>v</b>     |      |                         |            |                                 | مبرمج                              |
|              |      |                         | رفم الموية |                                 | المنطقة*                           |
| $\vee$       |      |                         |            |                                 | الرياض                             |
|              | *.11 |                         | إسم الموظف |                                 | تفاصيل العنوان*                    |
|              | Ŭ    |                         |            |                                 | حي العليا - أبراج العليا           |
|              |      | عدد استاقین في انتقال ا |            |                                 | . IIIII. Imil 5. 19                |
|              | ē    | التحقق من الأملية       |            |                                 | تاريخ النظاء الإغلان<br>2020-09-30 |
|              |      |                         |            |                                 |                                    |
|              | _    |                         |            | جديد                            | 🚑 إضافة موظف                       |
|              |      |                         |            | pi)                             | الموظفون المضافر                   |
|              |      |                         |            |                                 |                                    |
| الإجراءات    | رش   | حالة الع                | قم الموية  | J .                             | الاستر                             |
|              |      |                         |            |                                 | A                                  |

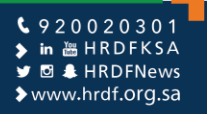

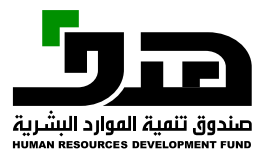

#### **المسار السريع** إدخال الهوية والتحقق من الأهلية وتعبئة بيانات الوظيفة

|                |            |                               |                                     |                    |              | ل تغير المنشأة                             | الأعمار |
|----------------|------------|-------------------------------|-------------------------------------|--------------------|--------------|--------------------------------------------|---------|
| ابرامیر مدمد ۷ |            |                               | الت <sup>ي</sup> ا                  | برامجنا ~ الفواتير | تواصل معنا ~ | QQ <b>طاقات</b> ®<br>البوابة الوطنية للعمل |         |
|                | ×          | إضافة موظف جديد               |                                     |                    |              |                                            |         |
|                |            |                               | رقم الموية                          |                    |              |                                            |         |
|                |            |                               |                                     |                    |              |                                            |         |
|                | *6         |                               | اسه الموظف                          |                    | المنشأة*     | المسمى الوظيفي في                          |         |
| ~              |            | Ŀ                             | ، <i>سر سر سر</i><br>مدى طامي البقم |                    |              | مبرمج                                      |         |
|                |            | + بدل السكن* الراتب الإجمالي* | الراتب الأساسي                      |                    |              | المنطقة*                                   |         |
| ~              |            |                               |                                     |                    |              | الرياض                                     |         |
|                | ∗ال∗       |                               | معاليض ممنو                         |                    |              | تفاصيل العنوان*                            |         |
|                |            |                               |                                     |                    |              | حي العليا - أبراج العليا                   |         |
|                |            |                               | إرفاق ملف                           |                    |              | تاريخ انتهاء الاعلان                       |         |
|                |            |                               |                                     |                    |              | 2020-09-30                                 |         |
|                |            |                               |                                     |                    |              |                                            |         |
|                |            | عدد الفضافين في الإغنان 🔹     |                                     |                    | ف جدید       | 🚜 إضافة موظ                                |         |
|                | إغلاق<br>• | إظافة بإرسال                  |                                     |                    | افون         | الموظفون المض                              |         |
| الإجراءات      |            |                               | ر الد                               | رقم                | سر           | Ш                                          |         |
|                |            |                               |                                     |                    | , 'ni        | ال بودد سطات الع                           |         |

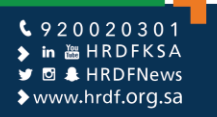

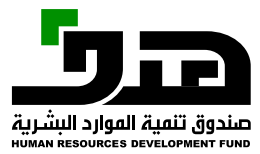

#### **المسار السريع** حفظ بيانات الموظفين على طلب الدعم

| <b>المسمى الوظيفي في المنشاۃ*</b><br>مبرمج                                  |            | <b>المسمى الوظيفي حسب الكود العربي*</b><br>مبرمج تطبيقات |                |  |
|-----------------------------------------------------------------------------|------------|----------------------------------------------------------|----------------|--|
| المنطقة*<br>الإياث                                                          |            | المدينة*                                                 |                |  |
| ועבים                                                                       |            | יעביט                                                    |                |  |
| تفاصيل العنوان*                                                             |            | الراتب الأساسي + بدل السكن بالريال*                      |                |  |
| حي العليا - أبراح العليا                                                    |            | 4000                                                     |                |  |
| تاريخ انتماء الإعلان                                                        |            |                                                          |                |  |
| 2020-09-30                                                                  |            |                                                          |                |  |
|                                                                             |            |                                                          |                |  |
| sussualitäen äälitä. 🔍                                                      |            |                                                          |                |  |
| الموظفون المضافون                                                           |            |                                                          |                |  |
| بي بلغافة موطعا بديد<br>الموظفون المضافون<br><sup>الاسم</sup>               | رقم الموية | حالة العرض                                               | الإجراءات      |  |
| <b>بے بنائہ مولغا بدید</b><br>الموظفون المضافون<br>الاسم<br>مدی طامي البقمي | رقر الموية | حالة العرض<br>مضاف                                       | الإجراءات<br>2 |  |
| الموظفون المضافون<br>الاسم<br>مدى طامي البقمي<br>1 سجل                      | رقر الموية | حالة العرض<br>مضاف                                       | الإجراءات<br>© |  |

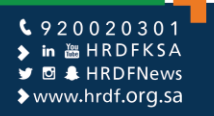

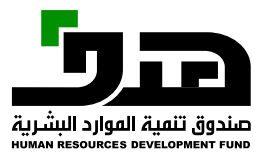

# **المسار السريع** إرسال طلب الدعم للقبول من الموظفين

| *u                | <b>المسمى الوظيفي حسب الكود العرب</b><br>مبرمج تطبيقات       | <b>المسمى الوظيفي في المنشأة*</b><br>مبرمج         |
|-------------------|--------------------------------------------------------------|----------------------------------------------------|
|                   | <b>المدينة*</b><br>الرياض                                    | <b>المنطقة*</b><br>الرياض                          |
| ل•                | <b>الراتب الأساسي + بدل السكن بالريا</b><br>4000             | <b>تفاصيل العنوان*</b><br>حي العليا - أبراج العليا |
|                   | تأكيد ×                                                      | <b>تاريخ انتماء الإعلان</b><br>2020-09-30          |
|                   | هل انت متأكد من إضافة إعلان الذي يحتوي على 1 موظف ؟<br>نعر ا | بے إضافة موظف جديد<br>الموظفون المضافون            |
| الإجراءات         |                                                              | الاسم                                              |
| <b>a</b> <i>C</i> | مضاف                                                         | هدى طامي البقمي                                    |
|                   |                                                              | 1 سجل                                              |
| حفظ و ارسال رجوع  |                                                              |                                                    |

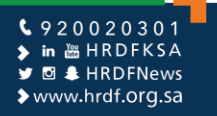

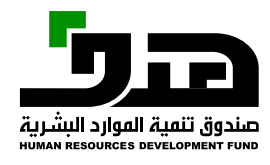

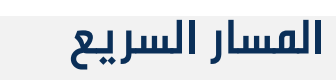

|          |                             |         |                     |                 | ×                                         | وظيفي بنجاح             | < تَر إَصَافَةَ الإَعَانَ اا  |                   |                        | ظيفي جديد                          | غافة إعلان و           |
|----------|-----------------------------|---------|---------------------|-----------------|-------------------------------------------|-------------------------|-------------------------------|-------------------|------------------------|------------------------------------|------------------------|
|          |                             |         |                     |                 | کار اور اور اور اور اور اور اور اور اور ا | ے<br>2<br>سریع إضافة ا: | تقدير طلب دعر المسار ال       |                   |                        |                                    |                        |
|          |                             | Γ       | <u>ش</u>            | ~ آب            | _                                         |                         | لة الإعلان الوظيفي<br>اختر    | ь                 |                        | ي المنشأة                          | مسمى الوظيفي فر        |
| التفاصيل | اسم ورقم<br>الشارع          | المدينة | المنطقة             | حالة<br>الإعلان | تاريخ نماية<br>الإعلان                    | تاريخ<br>النشر          | نوع الإعلان                   | المسمى<br>الوظيفي | رق <b>ر</b><br>المنشأة | اسم المنشأة                        | رقم الإعلان<br>الوظيفي |
| C        | حي العليا -<br>أبراج العليا | الرياض  | الرياض              | ساري            | 2020-09-30                                | 2020-<br>08-30          | دعم التوظيف-<br>الفسار السريع | مبرمج             | 10-<br>1116888         | ماشية ابرامير محمد<br>صالح المحضار | 57864                  |
| C        |                             | الاصيحر | المد ينة<br>المنورة | تم<br>النشر     | 2020-09-24                                | 2020-<br>08-25          | دعم التوظيف                   | دكتور             | 10-<br>1116888         | ماشية ابراميم محمد<br>صالح المحضار | 57857                  |
|          |                             |         |                     |                 |                                           |                         |                               |                   |                        |                                    | سجلات                  |

\$ 920020301
 \$ in ₩ HRDFKSA
 \$ Ø ♣ HRDFNews
 \$ www.hrdf.org.sa

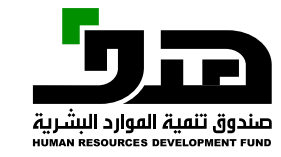

الإعلانات الوظيفية – إعلان وظيفي إضافة إعلان وظيفي جديد

| نافة إعلان و          | ظيفي جديد                               |                        |                   |                               |                |                        |                         |             |         |                                               |          |
|-----------------------|-----------------------------------------|------------------------|-------------------|-------------------------------|----------------|------------------------|-------------------------|-------------|---------|-----------------------------------------------|----------|
|                       |                                         |                        |                   | تقديم طلب دعم المسار السريم   |                |                        |                         |             |         |                                               |          |
| à à ball a a          | ħi≜:all                                 |                        |                   | فالعالم الملاق                | إضافة إع       | لان وظيفي جديد         |                         |             |         |                                               |          |
| ىسلى الوطيقي ف        | ي التلبسان                              |                        |                   | ىم اباعلان الوطيفي<br>اختر    |                |                        | ~                       | ف مسح       | (       |                                               |          |
| رقم الإعلان<br>الوظيف | اسم المنشأة                             | رق <b>م</b><br>المنشأة | المسمى<br>الوظيفى | نوع الإعلان                   | تاريخ<br>النشر | تاريخ نماية<br>الاعلان | حالة                    | a a la call | المدينة | اسم ورقم                                      | التفاصيل |
| Q                     | •                                       |                        |                   |                               |                | <b>.</b>               | الإعلان                 | Andread     |         | الشارع                                        |          |
| 57864                 | ۔<br>ماشيۃ ابراميم محمد<br>صالح المحضار | 10-<br>1116888         | مبرمج             | دعم التوظيف-<br>الفسار السريع | 2020-<br>08-30 | 2020-09-30             | الإ <b>علان</b><br>ساري | المنصفة     | الرياض  | الش <b>ارع</b><br>حي العليا -<br>أبراج العليا | C        |

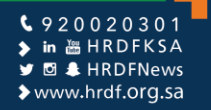

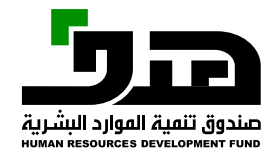

# الإعلانات الوظيفية – إعلان وظيفي تعبئة جميع المعلومات العامة .

| لوع العمل ومكان الوظيفة المزايا الوظيفية                                                                                                    | معلومات عامة المؤملات<br>معلومات عامة                                                                            |                                         | 🃠<br>بيانات المنشأة          |
|----------------------------------------------------------------------------------------------------|----------------------------------------------------------------------------------------------------|-----------------------------------------|------------------------------|
|                                                                                                    | وع الوظيفة<br>🔵 برنامج دعم التوظيف                                                                               | ماشية ابراهيم محمد صالح<br>المحضار      | اسم المنشأة                  |
| ىقى الوظيفي حسب التصنيف العربي المعياري*<br>محال نظم تقنية المواموات.                                                                                                    | لمسفى الوظيفي في المنشأة* الم                                                                                    | المزارعين والصيادين والرعاة<br>ددر – «) | النشاط ا                     |
| منى بىر بىر بىر بىر بىر باير باير                                                                                                    | لوصف الوظيفى:* الم                                                                                               | رحاصہ)<br>برنامج دعم التوظیف            | الاقتصادي (<br>نوع العمل     |
| عميم النظم إعداد تصميم المكونات والتطبيقات، ومراعاة احتياجات ومتطلبات<br>مماء والأجمزة المتوفرة والعوامل الأخرى، مثل الأمان ولغات البرمجة والموارد.<br>داد الوثانق إعداد نماذج البيانات، ومخططات التدفق الوظيفية وغيرها من | ت<br>تطوير نظم جديدة لتقنية المعلومات وتحسين النظم الحالية، وجمع الاحتياجات وفمم<br>المتطلبات وتصميم النظم.<br>ا | ابراهيم محمد                            | اسم مسؤول<br>الاتصال         |
| وثانق، وإعداد العناصر المُطلوبة من المشروع وعرضها.<br>مع الاحتياجات جمع متطلبات العميل واحتياجاته، وإجراء المقابلات وتنظيم<br>ستقصاءات.                                                                                    |                                                                                                    |                                         | العدينة<br>البريد الالكتروني |
| الفواغر الوظيفية:*                                                                                                    | سنوات الخبرة:* عد                                                                                                | 10-1116888                              | رقم المنشأة                  |
|                                                                                                    | 1 0-1                                                                                                    | PRIV                                    | نوع المنشأة                  |
|                                                                                                    | لجنس:*                                                                                                    |                                         | حجم المنشأة                  |
|                                                                                                    | انٹی                                                                                                    | 055555555                               | رقم الجوال                   |
|                                                                                                    | َ ذکر                                                                                                    |                                         | المنطقة                      |
|                                                                                                    | کالمما                                                                                                    |                                         |                              |

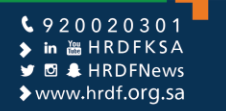

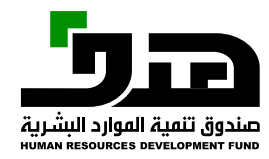

#### الإعلانات الوظيفية – إعلان وظيفي تعبئة جميع المعلومات المطلوبة للإعلان الوظيفي - المؤهلات

| 🎹<br>بيانات المنشأة  |                                               | معلومات عامة<br>المؤهلات   | المۇملات ئو             | ئوع العمل ومكان الوظيفة | المزايا ا       | الوظيفية |
|----------------------|-----------------------------------------------|----------------------------|-------------------------|-------------------------|-----------------|----------|
| اسم المنشأة          | ماشية ابراميم محمد صالح<br>المحضار            | المؤمل العلمي:*            | التخصص العام:*          | II                      | التخصص الدقيق:* |          |
| النشاط<br>الاقتصادي  | المزارعين والصيادين والرعا <b>ة</b><br>(خاصة) | البكالوريوس أو ما يعادله   | الحاسب وتقنية المعلومات |                         | تقنية المعلومات | $\vee$   |
| نوع العمل            | برنامج دعم التوظيف                            | - الممارات<br>ممارة جديدة: | مستوى الإتقان:          |                         |                 |          |
| اسم مسؤول<br>الاتصال | ابراهيم محمد                                  |                            | اختر                    |                         | إضافة           |          |
| المدينة              |                                               | اسم الممارة                | مستوى الإتقار           | الإتقان                 | الإجراءا        | ءات      |
| البريد الالكتروني    | ffrrrf@mlsd.gov.sa                            | لا توحد بيانات لعرضها      |                         |                         |                 |          |
| رقم المنشأة          | 10-1116888                                    |                            |                         |                         |                 |          |
| نوع المنشأة          | PRIV                                          | 0 سجلات<br>                |                         |                         |                 |          |
| حجم المنشأة          |                                               | - اللغات                   |                         |                         |                 |          |
| رقم الجوال           | 055555555                                     | اسم اللغة:                 | مستوى الإتقان:          |                         |                 |          |
| المنطقة              |                                               |                            | اختر                    |                         | ן מואא          |          |
|                      |                                               | اسم اللغة                  | مستوى الإتقان           | قان                     | الإجراءات       | ات ا     |
|                      |                                               | الاندليزية                 | مدتاف                   |                         | â               | 7        |

\$ 920020301
 \$ in 
 ₩ HRDFKSA
 ♥ 
 ♥ 
 ♥ 
 ₩ www.hrdf.org.sa

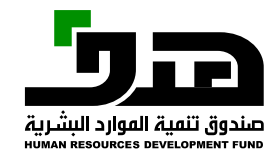

#### الإعلانات الوظيفية – إعلان وظيفي تعبئة جميع المعلومات المطلوبة للإعلان الوظيفي – نوع العمل ومكان الوظيفة

| 🎹<br>بيانات الملشأة                 |                                       | معلومات عامة<br>نوع العمل ومكان الوظيفة                                      | المؤملات<br>المؤملات | فعل ومك                     | مكان الوظيفة اله | المزايا الوظيفية      |
|-------------------------------------|---------------------------------------|------------------------------------------------------------------------------|----------------------|-----------------------------|------------------|-----------------------|
| اسم المنشأة                         | ماشية ابراهيم محمد صالح<br>المحضار    | <b>نوع العمل:</b><br>دوار کامل                                               |                      | <b>فترة العمل:</b><br>صباحي |                  | ~                     |
| النشاط<br>الاقتصا <mark>دي</mark> ( | المزارعين والصيادين والرعاة<br>(خاصة) | <ul> <li>عمل عن بعد</li> <li>بيئة العمل موائمة للأشخاص ذوي الإعاث</li> </ul> | žă                   | <u> </u>                    |                  |                       |
| نوع العمل                           | برنامج دعم التوظيف                    |                                                                              | المنطقة:*            | العدينة:*                   | اسم ورقم الشار   | لشا <mark>ر</mark> ع: |
| اس <b>ىر مس</b> ۇول<br>الاتصال      | ابراهيم محمد                          | استخدم موقعي الحالي                                                          | الرياض               | الرياض                      |                  |                       |
| المدينة                             |                                       | []                                                                           |                      |                             |                  | Map Satellite         |
| البريد الالكتروني                   | ffrrrf@mlsd.gov.sa                    |                                                                              |                      |                             |                  |                       |
| رقم المنشأة                         | 10-1116888                            |                                                                              |                      | Mobily Store - O            |                  |                       |
| نوع المنشأة                         | PRIV                                  | *                                                                            |                      |                             |                  |                       |
| حجم المنشأة                         |                                       | +                                                                            |                      | 9 اسداحه                    | ية السبعان       |                       |
| رقم الجوال                          | 055555555                             | -                                                                            |                      |                             |                  |                       |
| المنطقة                             |                                       | Map data ©2020 Terms of Use                                                  |                      |                             |                  | <mark>boogle</mark>   |

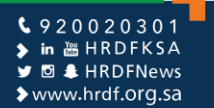

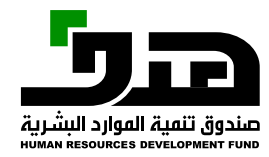

#### الإعلانات الوظيفية – إعلان وظيفي تعبئة جميع المعلومات المطلوبة للإعلان الوظيفي – المزايا الوظيفية

|                                                 | المزايا الوظيفية                                                                                              |                                       | بيانات المنشأة       |
|-------------------------------------------------|----------------------------------------------------------------------------------------------------|---------------------------------------|----------------------|
| المزايا الآخرى:                                 | هذا الحقل مرتبط بمبلغ الدعم , علماً بأن الرواتب المدعومة ( 4000-1500)<br>الراتب الأساسي + بدل السكن بالريال:* | ماشية ابراهيم محمد صالح<br>المحضار    | اسم المنشأة          |
|                                                 | 4000                                                                                                    | المزارعين والصيادين والرعاة<br>(خاصة) | النشاط<br>الاقتصادي  |
|                                                 | بيانات مفوض المنشأة                                                                                           | برنامج دعم التوظيف                    | نوع العمل            |
| <b>البريد الالکتروني:</b><br>ffrrrf@mlsd.gov.sa | <b>اسم المفوض:</b><br>ابراهیم محمد                                                                            | ابراهیم محمد                          | اسم مسؤول<br>الاتصال |
|                                                 | رقم الجوال:<br>5555555555                                                                                     |                                       | العدينة              |
|                                                 | المراجعين<br>الجفاء بيانات الاتصال عن الباحثين عن العمل [[]                                                   | ffrrrf@mlsd.gov.sa                    | البريد الالكتروني    |
| تاريخ نماية الإعلان:                            | تاريخ بداية الإعلان:                                                                                          | 10-1116888                            | رقم المنشأة          |
| 2020-09-29                                      | 2020-08-30                                                                                                    | PRIV                                  | نوع المنشأة          |
|                                                 |                                                                                                    |                                       | حجم المنشأة          |
|                                                 | أوافق على الشروط والأحكام                                                                                     | 055555555                             | رقم الجوال           |
| ارسال)                                          |                                                                                                    | -                                     | المنطقة              |
| حفظ کعسودة                                      |                                                                                                    |                                       |                      |
| رجوع معاينة                                     |                                                                                                    |                                       |                      |

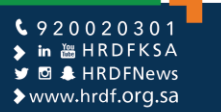

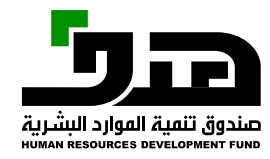

#### الإعلانات الوظيفية – إعلان وظيفي إرسال الإعلان الوظيفي للموافقة من صندوق الموارد البشرية (هدف)

|                              |                 | اسي + بدل السكن بالريال:*       | الراتب الأسا                      | المحضار            |                      |
|------------------------------|-----------------|---------------------------------|-----------------------------------|--------------------|----------------------|
|                              | 4000            |                                 |                                   |                    | النشاط<br>الاقتصادي  |
|                              |                 | ض المنشأة                       | بيانات مفود                       | برنامج دعم التوظيف | نوع العمل            |
| الالکتروني:<br>ffrrrf@mlsd.g | البريد<br>ov.sa | :                               | <b>اسم المفوض</b><br>ابراهیم محمد | ابراميم محمد       | اسم مسؤول<br>الاتصال |
|                              | اکید ×          | ï                               | <b>رقم الجوال:</b><br>055555555   |                    | المدينة              |
|                              | 5. ف. المعال    | الدالا مقاضا مع لأنتو من المالي | إخفاء بـ                          | ffrrrf@mlsd.gov.sa | البريد الالكتروني    |
| نماية الإعلان:               | ا الولىيغي :    | שט ועב שביבב שט יַבוּצּא וויצאר | تاريخ بداية                       | 10-1116888         | رقم المنشأة          |
| 2020-09                      | نعر إلغاء       |                                 | 020-08-30                         | PRIV               | نوع المنشأة          |
|                              |                 |                                 |                                   |                    | حجم المنشأة          |
|                              |                 | أوافق على الشروط والأحكام       | حقل مظلوب                         | 055555555          | رقم الجوال           |
| ر ایسال                      |                 |                                 |                                   |                    | المنطقة              |
| حفظ كعسودة                   |                 |                                 |                                   |                    |                      |
| رجوع معاينة                  |                 |                                 |                                   |                    |                      |

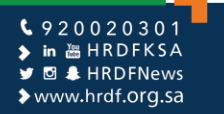

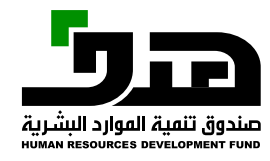

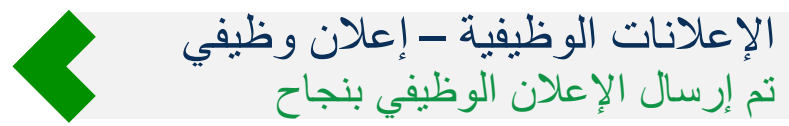

| ×                                          |                            |            |                    |                | ب الأعمال تغير المنشأة                        |
|--------------------------------------------|----------------------------|------------|--------------------|----------------|-----------------------------------------------|
| / וועומבק מבמב                             | ע זע זנשוט ויז אוי גיביר 🕻 | التقارير ~ | برامجنا ~ الفواتير | تواصل معنا ~   | وي العامية المعالية المعالية المعال           |
|                                            |                            |            |                    | لانات الوظيفية | برامجنا > دعم التوظيف > الاع                  |
|                                            |                            |            |                    |                |                                               |
| عكنكم تحديث بيانات المنشأة من الملف الشخصي |                            |            |                    |                | بيانات الشركة                                 |
|                                            |                            |            |                    | الددغار        | ا <b>سم المنشأة</b><br>ماشية البام يوجود صالح |
|                                            |                            |            |                    | ے انستغار      | سسية ابراهيتر سسد تعان                        |
| افيصادي<br>والصيادين والرعاة (خاصة)        | التهاط ال<br>المزارعين     |            |                    |                | ر فر الفنغاء<br>10-1116888                    |
| فاة                                        | حجم المنة                  |            |                    |                | اسم مسؤول الاتصال                             |
|                                            |                            |            |                    |                | ابراهيم محمد                                  |
| کتروني                                     | البريد الإل                |            |                    |                | نوع المنشأة                                   |
| ffrrrf@ml                                  | sd.gov.sa                  |            |                    |                | ځاص                                           |
|                                            | المنطقة<br>                |            |                    |                | <b>رقم الجوال</b><br>0555555555               |
|                                            |                            |            |                    |                | المدينة<br>                                   |
|                                            |                            |            |                    | فی جدید        | إضافة إعلان وظي                               |

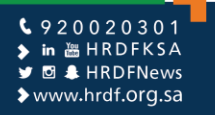

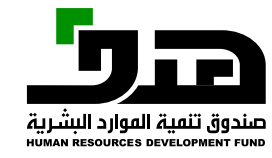

الإعلانات الوظيفية – إعلان وظيفي يتم عكس الحالة بعد الموافقة من هدف

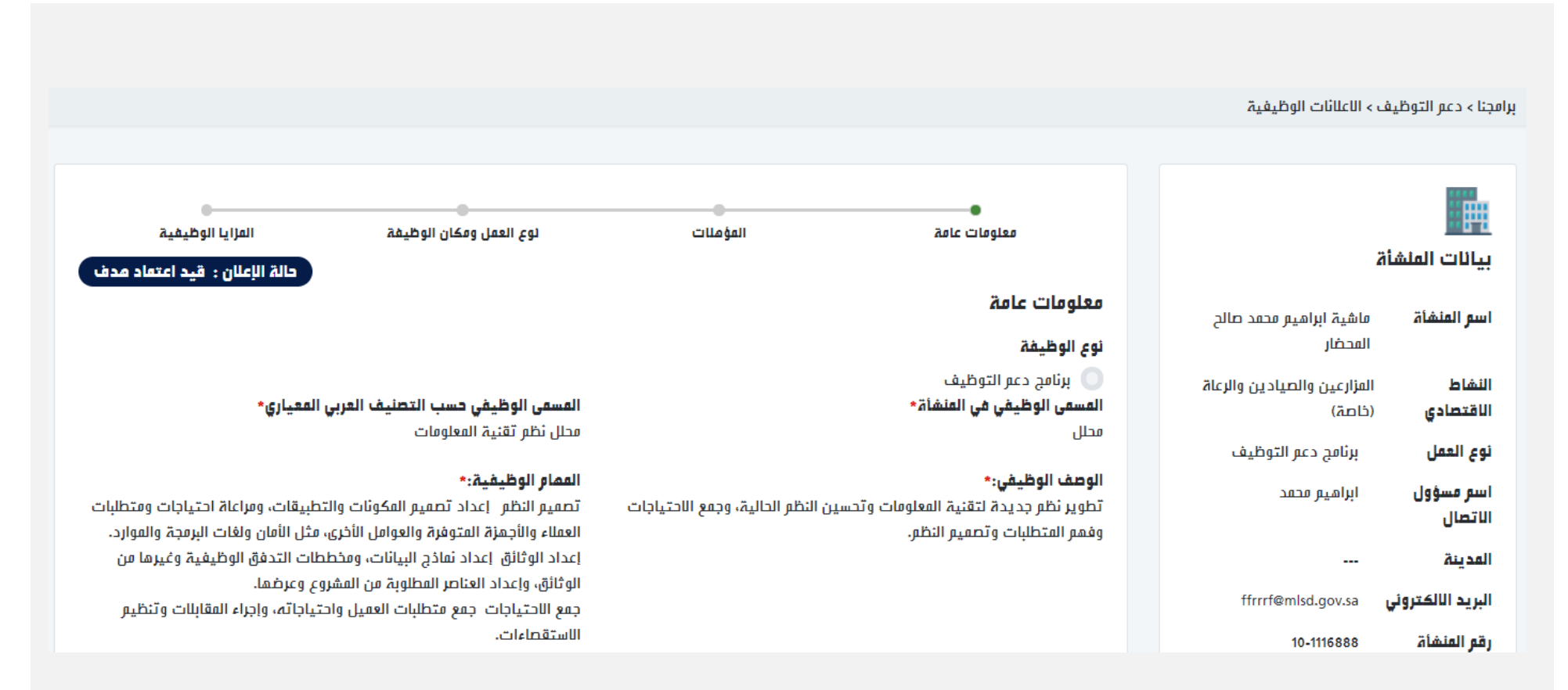

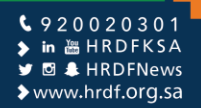

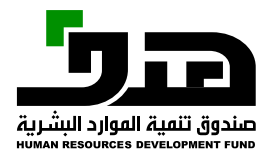

### الإعلانات الوظيفية – إعلان وظيفي الذهاب إلى برامجنا > دعم التوظيف > طلبات التقديم على الوظائف

| ابرامیم محمد 🗸                                                                                         | ي <b>ل</b> ×              | التقار | برامجنا ~ الفواتير  | تواصل معنا ~ | ور المعالمية المعالمية المعالمة المعالمة المعالمة المعالمة المعالية المعالية المعالية المعالمة المعالمة المعالم<br>المجاوبية المعالمة المعالمة المعالمة المعالمة المعالمة المعالمة المعالمة المعالمة المعالمة المعالمة المعالمة ال |
|----------------------------------------------------------------------------------------------------|---------------------------|--------|---------------------|--------------|----------------------------------------------------------------------------------------------------|
|                                                                                                    | الاعلانات الوظيفية        | <      | دعم التوظيف         | ات الوظيفية  | برامجنا > دعم التوظيف > الاعلان                                                                                                    |
|                                                                                                    | طلبات التقديم على الوظائف | <      | الشهادات الاحترافية |              |                                                                                                    |
| . màcht aindt an Sichight antite anns agus a                                                           | الفواتير                  | <      | تمهير               |              | باللات الشيكة                                                                                                    |
| ي يتعادر بدينة بينانة السمام من السب المسلم                                                            | حاسبة الدعم               | <      | ممكن                |              | بيانك السركة                                                                                                    |
| لنفاط الاقتصادي<br>لمزارعين والصيادين والرعاة (خاصة)<br><br>لبريد الإلكتروني<br>ffrrrf@mlsd.gov.si<br> |                           |        |                     | المحضار      | اسم المنشأة<br>ماشية ابراميم محمد صالح ا<br>رقم المنشأة<br>امراميم محمد<br>ابراميم محمد<br>ناص<br>رقم الجوال<br>متحتية<br>المدينة<br>                                                                                              |
|                                                                                                    |                           |        |                     | ي جديد       | إضافة إعلان وظيف                                                                                                    |

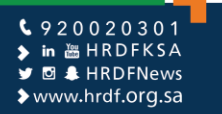

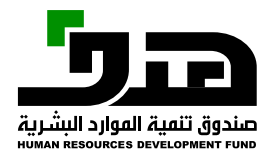

#### الإعلانات الوظيفية – إعلان وظيفي عرض قائمة المتقدمين على الوظائف، والذين تم قبولهم، والذين تم استبعادهم

|            |              |               |               | 141         | *1-511 ba1 b              | ور القات                                |
|------------|--------------|---------------|---------------|-------------|---------------------------|-----------------------------------------|
| ابرامیم مد |              |               |               | التقارير ~  | معنا × برامجنا × الموانير | البوابية الوطنية للعمل                  |
|            |              |               |               |             | على الوظائف               | برامجنا > دعم التوظيف > طلبات التقديم : |
|            |              |               |               |             |                           |                                         |
|            |              |               |               |             |                           | المتقدمين علي الوظائف                   |
|            |              |               |               |             |                           | عنوان الإعلان الوظيفي                   |
|            |              |               | يىچ           | بحث ا       | ,                         | اختر الإعلان الوظيفي                    |
|            |              |               |               |             |                           |                                         |
| i          | الجنس الحالة | المؤمل العلمي | تاريخ التقديم | نوع الإعلان | عنوان الإعلان الوظيفي     | اسم المتقدم                             |
|            |              |               |               |             | ، حالیًا                  | عفوا، ليس لديك أي متقدمين               |
|            |              |               |               |             |                           | ٥ سجلات                                 |
|            |              |               |               |             |                           |                                         |
|            |              |               |               |             |                           |                                         |
|            |              |               |               |             | لعروض الوظيفية            | المتقدمين الذين قبلوا اا                |
| حالة الدعع | الجنس        | المؤمل العلمي | نوع الإعلان   | U           | عنوان الإعلان الوظيف      | اسم المتقدم                             |
|            |              |               |               |             |                           |                                         |

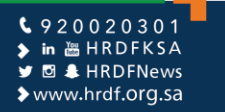

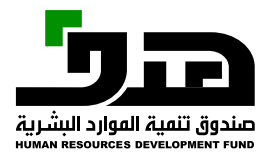

#### الإعلانات الوظيفية – إعلان وظيفي عرض قائمة المتقدمين على الوظائف، والذين تم قبولهم، والذين تم استبعادهم

| السر المتعدر       | عنوان الإعلان الوظيفي | نوع الإعلان               | المؤمل العلمي        | الجنس | حالة الدعم |
|--------------------|-----------------------|---------------------------|----------------------|-------|------------|
| سيد أحمد أحمد      | دكتور                 | دعم التوظيف               | -                    | ذکر   | حالة الدعر |
| هدى طامي البقمي    | مبرمج                 | دعم التوظيف-المسار السريع | ثانويۃ أو ما يعادلها | أنثى  | حالة الدعر |
| c                  |                       |                           |                      |       |            |
|                    |                       |                           |                      |       |            |
| ین الذین تم استبعا | ادمر                  |                           |                      |       |            |

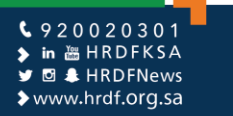

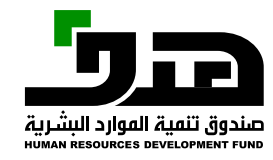

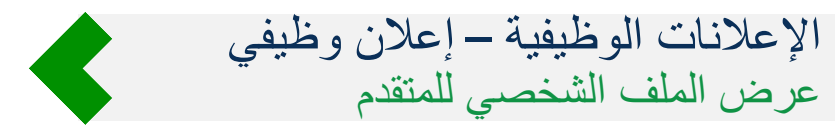

|                  |        |       |                         |                        |                   |                          | مال تغير المنشأة                  |
|------------------|--------|-------|-------------------------|------------------------|-------------------|--------------------------|-----------------------------------|
| ابراميم مح       |        |       |                         | `                      | الفواتير التقارير | نواصل معنا ~ الرامجنا ~  | م البوابية الوطنية للعمل          |
|                  |        |       |                         |                        |                   | قديم على الوظائف         | برامجنا > دعم التوظيف > طلبات الت |
|                  |        |       |                         |                        |                   |                          |                                   |
|                  |        |       |                         |                        |                   | ائف                      | المتقدمين علي الوظ                |
|                  |        |       |                         |                        |                   |                          | عنوان الإعلان الوظيفي             |
|                  |        |       |                         | بحث مسح                | ~                 |                          | اختر الإعلان الوظيفي              |
|                  | الحالة | الجنس | المؤمل العلمي           | تاريخ التقديم          | نوع الإعلان       | عنوان الإعلان<br>الوظيفي | اسر المتقدر                       |
| عرض الملف الشخصي | متقدر  | أنثى  | ثانويۃ او ما<br>يعادلھا | 2020-08-30<br>17:12:20 | دعم<br>التوظيف    | دكتور                    | نورہ قاسر<br>الدایل               |
|                  |        |       |                         |                        |                   |                          | . I. w. 1                         |

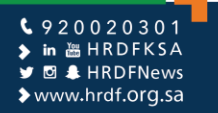

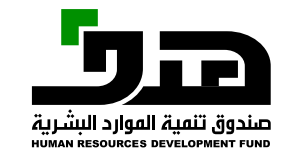

الإعلانات الوظيفية – إعلان وظيفي مراجعة جميع بيانات المتقدم للوظيفة

#### بيانات المتقدم علي الوظيفة البيانات الشخصية والعنوان الدولة الاستر المملكة العربية السعودية ئو**رہ** قاسم محمد الدایل المنطقة العفر حائل 38 المدينة الجنس أنثي الدوادفى تفاصيل التعليم اسم التخصص اسم الكلية مرفق نوع تاريخ تاريخ التخصص نوع مستوي مرفق الفعدل دولة التخرج الفعدل الانتهاء البداية المؤمل الدقيق العام الجامعة أو الجامعة التعليم المؤمل ثانويۃ أو ما OTH طب بشري --0 --يعادلها المملكة العربية جامعة الملك البكالوريوس أو الفعدل 2020-2014-5 طب بشري حكومي -ما يعادلها التراكمي 08-01 السعودية 08-01 سعود

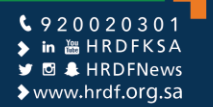

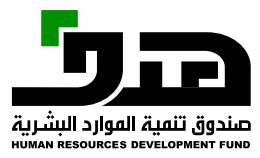

#### الإعلانات الوظيفية – إعلان وظيفي إدخال بيانات العرض الوظيفي، ومراعاة إدخال الراتب حسب الإعلان

| خبرات الوظيد                         | نية                            |               | حطا : نا بد ان يكون الرائب الأسان | ي + بدل السكن بين 8500 و 00    | 1               |             |
|--------------------------------------|--------------------------------|---------------|-----------------------------------|--------------------------------|-----------------|-------------|
| الشركة                               | المنصب                         | تاريخ البداية | تاريخ النهاية                     | عدد الشمور                     | اسم مرفق الخبرة | مرفق الخبرة |
| لا يوجد سجلات ا                      | لعرض                           |               |                                   |                                |                 |             |
| بانات العرض                          | الوظيفي                        |               |                                   |                                |                 |             |
| الرواتب المدعوم                      | ••<br>ة في البرنامج: 4000 - 00 | 150           |                                   |                                |                 |             |
| الراتب الأساسي +<br>معما             | دل السكن*<br>ا                 |               |                                   | الراتب الإجمالي <mark>*</mark> |                 |             |
| 6500                                 |                                |               |                                   | 8000                           |                 |             |
| <b>الملاحظات/ المزايا</b><br>تأسن طب | لأخرى                          |               |                                   |                                |                 |             |
| مرفة، عرض العمار                     |                                |               |                                   |                                |                 |             |
| 1f.pdf                               | -4f7b-8179-2af033f936          | dc842cb6-edb  |                                   |                                |                 |             |
|                                      |                                |               |                                   |                                |                 |             |
|                                      |                                |               |                                   |                                |                 |             |
|                                      |                                |               |                                   |                                |                 |             |

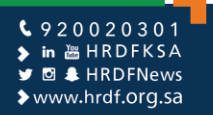

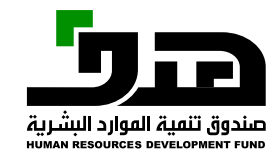

الإعلانات الوظيفية – إعلان وظيفي تأكيد إرسال العرض للمتقدم

|      | مرفق الخبرة | اسم مرفق الخبرة | عدد الشمور    | تاريخ النماية                       | تاريخ البداية  | المنصب                                        | الشركة                                      |
|------|-------------|-----------------|---------------|-------------------------------------|----------------|-----------------------------------------------|---------------------------------------------|
|      |             |                 |               |                                     |                | لعرض                                          | لا يوجد سجلات ل                             |
|      |             |                 |               |                                     |                | الوظيفي                                       | انات العرض ا                                |
|      |             | k               | :             | تأكيد إرسال العرض                   | 1500           | ة في البرنامج: 4000 - 00<br><b>بدل السكن*</b> | الرواتب المدعوم<br>الراتب الأساسي + ب       |
|      |             |                 | عمل مذا؟      | هل أنت متأكد أنك تريد إرسال عرض الا |                | الأذرم                                        | 8500                                        |
|      |             |                 | بال عرض العمل | וןש                                 |                |                                               | <b>سا حصا کار القرار یا ا</b><br>تأمین طبي  |
|      |             |                 |               |                                     | dc842cb6-edb5- | .4f7b-8179-2af033f936                         | <b>ىرفق عرض العمل</b><br>۲f.pdf <u> أأأ</u> |
|      |             |                 |               |                                     |                |                                               |                                             |
|      |             |                 | العمل         | إرسال عرض                           |                |                                               |                                             |
|      |             |                 |               |                                     |                |                                               |                                             |
| رجو: |             |                 |               |                                     |                |                                               |                                             |

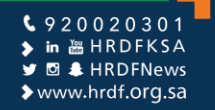

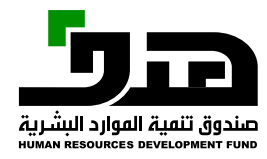

#### الإعلانات الوظيفية – إعلان وظيفي تم إرسال عرض العمل بنجاح للموافقة من المتقدم وعكس الحالة بعد القبول

|                  |                   | ×     | ى العمل بنجاح           | 😒 تىر إرسال عرد        | 14-11 *1-511           | land land later                             | مال تغیر المنشأة<br>وي طاقات    |
|------------------|-------------------|-------|-------------------------|------------------------|------------------------|---------------------------------------------|---------------------------------|
| ابرامیم مد       |                   |       |                         | ۲ï                     | القوانيز التقا         | עפופט <b>פ</b> גזו י ארופ <del>ג</del> זו י | البواينة الوطنينة للعفل         |
|                  |                   |       |                         |                        |                        | لتقديم على الوظائف                          | برامجنا > دعم التوظيف > طلبات ا |
|                  |                   |       |                         |                        |                        |                                             |                                 |
|                  |                   |       |                         |                        |                        | رفنالة                                      | المتقدمين عليالم                |
|                  |                   |       |                         |                        |                        |                                             |                                 |
|                  |                   |       |                         |                        |                        |                                             | عنوان الإعلان الوظيفي           |
|                  |                   |       |                         | بحث مسح                | $\sim$                 |                                             | اختر الإعلان الوظيفي            |
|                  | الحالة            | الجنس | المؤمل العلمي           | تاريخ التقديم          | نوع الإعلان            | عنوان الإعلان<br>الوظــفي                   | اسم المتقدم                     |
|                  |                   |       |                         |                        |                        | ₩ #                                         |                                 |
| عرض اللفف الشخصي | تم إرسال<br>العرض | أنثى  | ثانویۃ او ما<br>یعادلما | 2020-08-30<br>17:12:20 | دع <i>ر</i><br>التوظيف | د کتور                                      | ئور <i>ہ</i> قاسم<br>الدایل     |
|                  |                   |       |                         |                        |                        |                                             | laur 4                          |

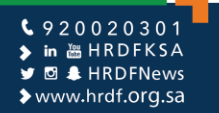

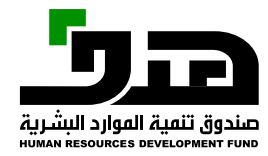

#### الإعلانات الوظيفية – إعلان وظيفي عكس حالة الطلب إلى "تم إرسال الطلب" لحين قبول الموظفين

| <b>المسم</b><br>مبرمج   | ں الوظيفي في المنشأة∗                  | المسمى الوظيفي حسب الكود العربي*<br>مبرمج تطبيقات |
|-------------------------|----------------------------------------|---------------------------------------------------|
| <b>المنطن</b><br>الرياض | *ä                                     | <b>المدينة*</b><br>الرياض                         |
| <b>تفاصي</b><br>حي الع  | <b>ں العنوان*</b><br>یا - آبراج العلیا | الراتب الأساسي + بدل السكن بالريال*<br>4000       |
| <b>تاريخ</b><br>09-30   | <mark>نتهاء الإعلان</mark><br>2020     |                                                   |

#### 🛃 إضافة موظف جديد

#### الموظفون المضافون

| الإجراءات  | حالة العرض     | رقر الموية | الاسم           |
|------------|----------------|------------|-----------------|
| C          | تم إرسال العرض |            | هدى طامي البقمي |
|            |                |            | 1 سجل           |
| تعديل رجوع | إغلاق الإعلان  |            |                 |

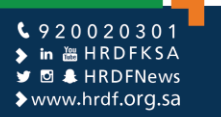

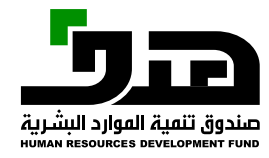

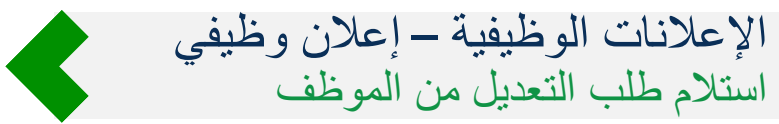

| <b>مسمى الوظيفي في المنشأة*</b><br>موح              |            | المسمى الوظيفي حسب الكود العربي*<br>مرمد تطريقات |                |
|-----------------------------------------------------|------------|--------------------------------------------------|----------------|
| و سے                                                |            | م <b>بر</b> مج می <u>ب</u> دد                    |                |
| <u>منطقة</u> *                                      |            | المدينة*                                         |                |
| ريص                                                 |            | וענים                                            |                |
| فاصيل العنوان*                                      |            | الراتب الأساسي + بدل السكن بالريال*              |                |
| ي العليا - أبراج العليا                             |            | 4000                                             |                |
| اريخ ائتماء الإعلان                                 |            |                                                  |                |
| 2020-09-3                                           |            |                                                  |                |
| اطافة ووظفر حديد                                    |            |                                                  |                |
|                                                     |            |                                                  |                |
| لموظفون المضافون                                    |            |                                                  |                |
| لموظفون المضافون<br>الاسم                           | رقر الموية | حالة العرض                                       | الإجراءات      |
| لموظفون المضافون<br>الاسم<br>مدى طامي البقمي        | رقر الموية | <b>حالة العرض</b><br>تم طلب التعديل علي العرض    | الإجراءات<br>آ |
| لموظفون المضافون<br>الاسم<br>مدى طامي البقمي<br>سجل | رقر الموية | <b>حالة العرض</b><br>تم طلب التعديل علي العرض    | الإجراءات<br>٢ |
| لموظفون المضافون<br>الاسم<br>هدى طامي البقمي<br>سجل | رقع الموية | <b>حالة العرض</b><br>تر طلب التعديل علي العرض    | الإجراءات<br>ت |

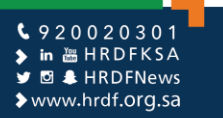

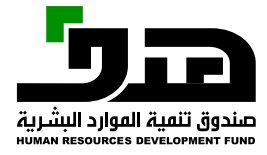

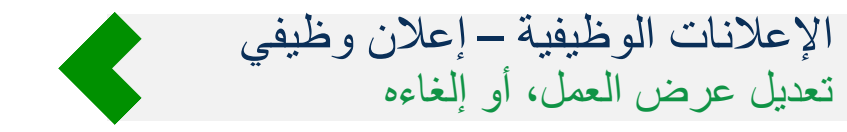

|                | ×           | ف جدید           | إضافة موظ                                 | المسفى الوظـفى في المنشأة*                |
|----------------|-------------|------------------|-------------------------------------------|-------------------------------------------|
|                | <b>,</b>    |                  | i à là sail a mi                          | مېزمج                                     |
|                |             |                  | ی <b>سر الموضف</b><br>هدی طامی البقمی     | المنطقة*                                  |
|                |             | ر العرض          | حالة العرض :تم طلب التعديل علي            | الرياض                                    |
|                | ال∗         | الراتب الإجمالي* | الراتب الأساسي + بدل السكن*               | تفاصيل العنوان*                           |
|                |             | 6000             | 5000                                      | حي العليا - أبراج العليا                  |
|                |             |                  | مرفق عرض العمل                            | <b>تاريخ انتصاء الإعلان</b><br>2020-09-30 |
|                |             | 🔟 🗋 220acf0d-7   | 7d45-48bc-856a-1ea77c2701d2.pdf           |                                           |
|                |             |                  |                                           | ہے إضافة موظف جديد                        |
|                |             |                  | <b>سبب الرفض</b><br>تعديل الراتب إلى 6000 | الموظفون المضافون                         |
| الإجراءات      |             | في الإعلان 1     | عدد المضافين                              | الاستر                                    |
| ľ              | إغلاق العرض | ديث عرض العمل    | 2                                         | هدى طامي البقمي                           |
|                |             |                  |                                           | 1 سجل                                     |
| لان تعديل رجوع | إغلاق الإء  |                  |                                           |                                           |

\$ 9 2 0 0 2 0 3 0 1
 \$ in 
 in HRDFKSA

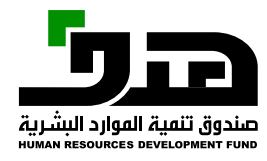

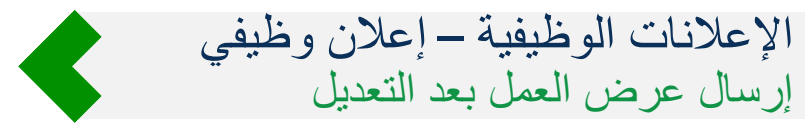

|            | <b>المسمى الوظيفي حسب الكود العربي*</b><br>مبرمج تطبيقات | <b>المسمى الوظيفي في المنشأة*</b><br>مبرمج         |
|------------|----------------------------------------------------------|----------------------------------------------------|
|            | <b>المدينة*</b><br>الرياض                                | <b>المنطقة*</b><br>الرياض                          |
|            | <b>الراتب الأساسي + بدل السكن بالريال*</b><br>4000       | <b>تفاصيل العنوان*</b><br>حي العليا - أبراج العليا |
|            | <b>تاکید ×</b>                                           | <b>تاريخ انتماء الإعلان</b><br>2020-09-30          |
|            | هل الت متاكد من بعديل الإعلان ؟<br>نعر ال                | ہے إضافة موظف جديد<br>الموظفون المضافون            |
| الإجراءات  | لموية حالة العرض                                         | الاسم رقم                                          |
| ľ          | تم طلب التعديل علي العرض                                 | هدى طامي البقمي                                    |
|            |                                                          | 1 سجل                                              |
| تعديل رجوع | إغلاق الإعلان                                            |                                                    |

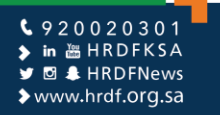

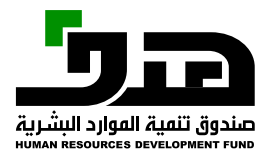

#### الإعلانات الوظيفية- بالنيابة عن المنشأة عن طريق موظف هدف

زيارة فرع صندوق تنمية الموارد البشرية من قبل مفوض المنشأة والاستفادة من خدمة تقديم الإعلان الوظيفي ( المسار السريع / إعلان وظيفي ) بالإنابة عن المنشأة من قبل موظف هدف.

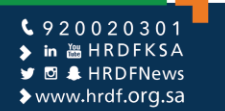

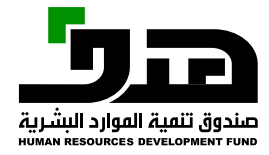

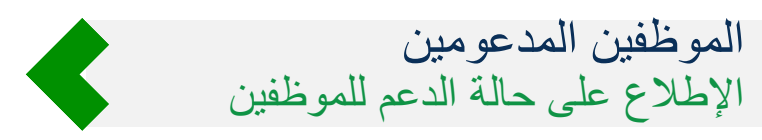

| <b>نوان الإعلان الوظيفي</b><br>اختر الإعلان الوظيفي |                          | ~                    | بحث مسح         |                                                      |                  |             |
|-----------------------------------------------------|--------------------------|----------------------|-----------------|------------------------------------------------------|------------------|-------------|
| عنوا<br>اسر المتقدر الو                             | عنوان الإعلان<br>الوظيفي | نتائج الأهلية        |                 | ×                                                    |                  |             |
| نوره قاسر<br>الدایل                                 | دكتور                    | ق من الأعلية         | النتيجة         | أسباب عدم الأعلية                                    | عرض الملف الشخصي | عرض الإعلان |
| ىجل                                                 |                          | 2020-:               | غير مستحق للدعم | الموظف غير مسجل في المنشأة حسب التأمينات الاجتماعية. |                  |             |
| ندمين الذين قبلوا الع                               | وا العروض الوظيف         | 2020-:<br>بف:        | غير مستحق للدعم | الموظف غير مسجل في المنشأة حسب التأمينات الاجتماعية  |                  |             |
| اسم المتقدم                                         | عنوان الإ                | <b>الا:</b><br>2020- | غير مستحق للدعم | الموظف غير مسجل في المنشأة حسب التأمينات الاجتماعية  | الجنس            | حالة الدعم  |
| سيد أحمد أحمد                                       |                          | c                    |                 |                                                      | ذكر              | حالة الدعو  |
| هدى طامي البقمي                                     |                          | 2020-(<br>0          | غير مستحق للدعم | الموظف غير مسجل في المنشأة حسب التأمينات الاجتماعية  | انثى             | حالة الدعم  |
| ىبجلات                                              |                          | •                    |                 | ( <u> </u>                                           |                  |             |

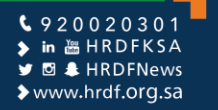

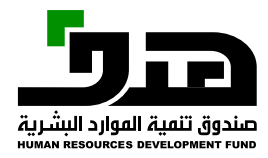

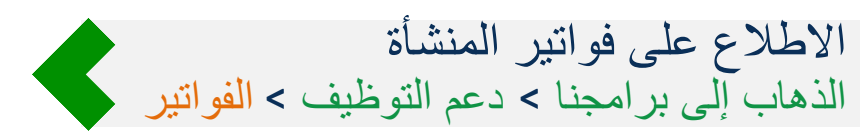

|                |                   |       |                         |                           |        |                        |                       | ممال تغير المنشأة                                                                                              | أمحاب الأ |
|----------------|-------------------|-------|-------------------------|---------------------------|--------|------------------------|-----------------------|----------------------------------------------------------------------------------------------------|-----------|
| ابرامیم محمد 🗸 |                   |       |                         | хň                        | التقار | برامجنا 🗸 الفواتير     | تواصل معنا ~          | في المالية المالية المالية المالية المالية المالية المالية المالية المالية المالية المالية المالية المالية الم |           |
|                |                   |       |                         | الاعلانات الوظيفية        | <      | دعم التوظيف            | ت التقديم على الوذ    | برامجنا > دعم التوظيف > طلبات                                                                                  |           |
|                |                   |       | L.                      | طلبات التقديم على الوظائف | <      | الشمادات الاحترافية    |                       |                                                                                                    |           |
|                |                   |       |                         | الفواتير                  | <      | تمهير                  | مظانف                 | الد المتقدمة مال                                                                                               |           |
|                |                   |       |                         | حاسبة الدعر               | <      | ممكن                   | وتناتف                | ושבאר שבט אבט וו                                                                                               |           |
|                |                   |       |                         |                           |        |                        | في                    | عنوان الإعلان الوظي                                                                                            |           |
|                |                   |       |                         | بحث مسح                   | ~      | /                      | 6                     | اختر الإعلان الوظيف                                                                                            |           |
|                |                   |       |                         |                           |        |                        |                       |                                                                                                    |           |
|                | الحالة            | الجنس | المؤمل العلمي           | تاريخ التقديم             |        | لان نوع الإعلان<br>ب   | عنوان الإع<br>الوظيفر | اسم المتقدم                                                                                                    |           |
| عرض الأعلان    | تم إرسال<br>العرض | أنثى  | ثانویۃ او ما<br>یعادلھا | 2020-08-30<br>17:12:20    |        | دع <i>م</i><br>التوظيف | دكتور                 | نورہ قاسر<br>الدایل                                                                                            |           |
|                |                   |       |                         |                           |        |                        |                       | 1 سجل                                                                                                    |           |
|                |                   |       |                         |                           |        |                        |                       |                                                                                                    |           |

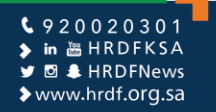

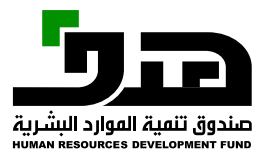

### الفواتير الإطلاع على الفواتير السابقة للمنشأة، والبحث حسب حالة الفاتورة

| تاب الأعمال | تغير المنشأة                                   |              |                    |               |                      |                                               |             |                 |
|-------------|------------------------------------------------|--------------|--------------------|---------------|----------------------|-----------------------------------------------|-------------|-----------------|
| N II        | QQ طاقات <sup>®</sup><br>البوابة الوطنية للعمل | تواصل معنا ~ | برامجنا ~ الفواتير | التقارير ~    |                      |                                               |             | ابرامیر محمد    |
| й           | رامجنا > دعم التوظيف > الفواتر                 | ير           |                    |               |                      |                                               |             |                 |
|             |                                                |              |                    |               |                      |                                               |             |                 |
|             | رقم الفاتورة                                   |              | السنة<br>اختر      | الش<br>       | v .                  | حالۃ الفاتورۃ<br>اختر                         | بدث         | فسح             |
|             |                                                |              |                    |               |                      | اکتر<br>مرفوضة                                |             |                 |
|             | اسع المنشاة                                    | حجم المنشاة  | رقم الفاتورة       | حالة الفاتورة | تاريخ تقديم الفاتورة | معتمدة<br>تحت المراجعة                        | ورة بالريال | تفاصيل الفاتورة |
|             | لا يوجد سجلات للعرض                            | J            |                    |               |                      | فاتورة تحت طلب الدفع<br>حوالة صادرة إلى البنك |             |                 |
|             | 0 سجلات                                        |              |                    |               |                      |                                               |             |                 |

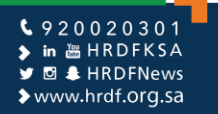

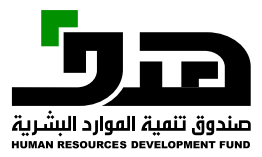

حاسبة الدعم الذهاب إلى برامجنا > دعم التوظيف > حاسبة الدعم

|                 |                       |                       |                                               |                       | فير المنشأة                        | أعمال ت       |
|-----------------|-----------------------|-----------------------|-----------------------------------------------|-----------------------|------------------------------------|---------------|
| ابراميم محمد 🗸  |                       |                       | تقاریر ~                                      | برامجنا - الفواتير ال | کر طاقات <sup>®</sup> تواصل معنا ~ | ر<br>الہوایہ  |
|                 |                       |                       | > الاعلانات الوظيفية                          | دعم التوظيف           | > دعم التوظيف > الفواتير           | برامجنا       |
|                 |                       |                       | <ul> <li>طلبات التقديم على الوظائف</li> </ul> | الشهادات الاحترافية   |                                    |               |
| مسح             | بدث                   | حالة الفاتورة<br>اختر | > الفواتير<br>> حاسبة الدعر                   | تممیر<br>ممکن         | قىر الفاتورة                       | <b>b</b><br>] |
| تفاصيل الفاتورة | قيعة الفاتورة بالريال | لفاتورة عدد الموظفين  | حالة الفاتورة تاريخ تقديم اا                  | رقم الفاتورة          | اسع المنشاة حجم المنشاة            |               |
|                 |                       |                       |                                               |                       | لا يوجد سجلات للعرض                |               |
|                 |                       |                       |                                               |                       | 0 سجلات                            |               |

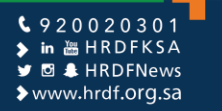

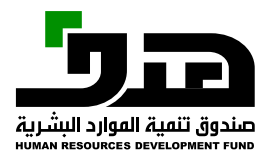

|                                 | حاسبة الدعم    |
|---------------------------------|----------------|
| لموظف وحساب نسبة الدعم المستحقة | إدخال بيانات ا |

|                |                                             |                                     | اب الأعمال تغير المنشأة                                       |
|----------------|---------------------------------------------|-------------------------------------|---------------------------------------------------------------|
| ابرامیم محمد 🗸 |                                             | ا > الفواتير التقارير >             | يرومينا × برامجنا تواصل معنا × برامجنا الجوابية الوطنية للعمل |
|                |                                             |                                     | برامجنا > دعم التوظيف > حاسبة الدعم                           |
|                |                                             |                                     | بيانات الموظف                                                 |
|                | بيانات الدعم<br><b>الدعر الشمري</b><br>2500 | مل الموظف من ذوي الإعاقة؟*<br>ل ل   | <b>الجنس:*</b><br>انثی                                        |
|                |                                             |                                     | بيانات الوظيفة<br><b>حجم المنشأة*</b>                         |
|                |                                             | ~                                   | صغيرة فئة ب                                                   |
|                |                                             | العدينة*                            | المنطقة*                                                      |
|                |                                             | <ul> <li>املج</li> </ul>            | تبوك                                                          |
|                |                                             | الراتب الأساسي + بدل السكن بالريال* | العمنة*                                                       |
|                |                                             | 5000 ~                              | اخصائي اجتماعي                                                |
|                |                                             | احسب إعادة تعيين الحقول             |                                                               |

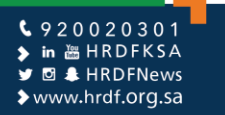

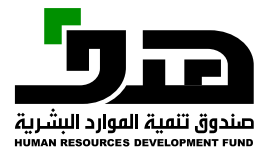

#### الإعلانات الوظيفية بالإمكان البحث من قائمة الإعلانات الوظيفية السابقة وحالتها

|          |                             |         |                    |             |                        |                                             |                   |                        | ظيفي جديد                          | إضافة إعلان و          |
|----------|-----------------------------|---------|--------------------|-------------|------------------------|---------------------------------------------|-------------------|------------------------|------------------------------------|------------------------|
|          |                             |         |                    |             |                        |                                             |                   |                        |                                    |                        |
|          |                             |         |                    |             | إضافة إعلان وظيفي جديد | تقديم طلب دعم المسار السريع                 |                   |                        |                                    |                        |
|          |                             | C       |                    |             |                        | حالة الإعلان الوظيفي                        |                   |                        | ي المنشأة                          | المسمى الوظيفي فر      |
|          |                             |         | یث مسح             | <u>~</u> بد |                        | اختر                                        |                   |                        |                                    |                        |
| التفاصيل | اسم ورقم<br>الشارع          | المدينة | المنطقة            | لۃ<br>علان  |                        | اختر<br>مسودة<br>ساري                       | المسمى<br>الوظيفي | رق <b>م</b><br>المنشأة | اسم المنشأة                        | رقم الإعلان<br>الوظيفي |
| C        | حي العليا -<br>أبراج العليا | الرياض  | الرياض             | اري         |                        | مرفوض<br>قيد اعتماد مدف<br>مرجع إلي المنشأة | مبرمج             | 10-<br>1116888         | ماشية ابراميم محمد<br>صالح المحضار | 57864                  |
| C        |                             | الاصيحر | المدينة<br>المنورة | شر          |                        | قید مراجعة المنشأة<br>تم النشر<br>مغلق      | دكتور             | 10-<br>1116888         | ماشية ابرامير محمد<br>صالح المحضار | 57857                  |

2 سجلات

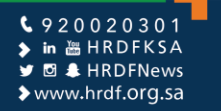

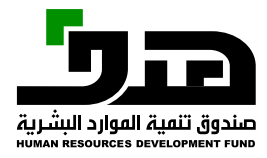

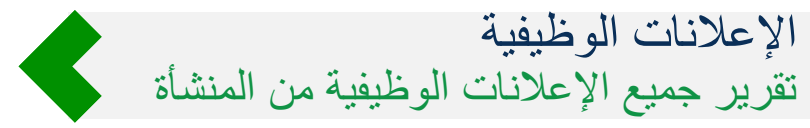

|                              |                   |          |                                    |                        |                              |                              |                    |                  | تغير المنشأة                                    |
|------------------------------|-------------------|----------|------------------------------------|------------------------|------------------------------|------------------------------|--------------------|------------------|-------------------------------------------------|
| ابراميم محمد                 |                   |          |                                    |                        |                              | نا > الفواتير التقارير >     | واصل معنا ~ برامجن | • ©<br>الس<br>ال | بوابــة الوطنية للعا<br>الـبـوابــة الوطنية للع |
|                              |                   |          |                                    |                        |                              |                              |                    | وظيفية           | لتقارير > الاعلانات اا                          |
|                              |                   |          |                                    |                        |                              |                              |                    |                  |                                                 |
|                              |                   |          |                                    |                        |                              |                              |                    | تر الوظرية.      | تقيير الإمالات                                  |
|                              |                   |          |                                    |                        |                              |                              |                    |                  |                                                 |
|                              |                   |          | الحالة                             |                        | لوظيفي في الإعلان            | سطة القسقى اا                | منشور بوار         |                  | رقم الإعلان                                     |
| تحميل                        | مسح               | بدث      | > اختر                             |                        |                              | √ اختر                       | اختر               |                  |                                                 |
| النوع                        | الحالة            | المضافون | اسم المنشأة                        | رق <b>م</b><br>المنشأة | المسمي الوظيفي في<br>الإعلان | المسمي الوظيفي في<br>المنشأة | منشور<br>بواسطة    | تاريخ<br>النشر   | رقر<br>الإعلان                                  |
| دعم التوظيف                  | قید اعتماد<br>هدف | 0        | ماشية ابراميم محمد صالح<br>المحضار | 10-<br>1116888         | محلل نظر تقنية<br>المعلومات  | محلل                         | صاحب<br>العمل      | 2020-<br>08-30   | 57865                                           |
| دعر التوظيف-الفسار<br>السريع | ساري              | 1        | ماشية ابراميم محمد صالح<br>المحضار | 10-<br>1116888         | مبرمج تطبيقات                | مبرمح                        | صاحب<br>العمل      | 2020-<br>08-30   | 57864                                           |
| دعر التوظيف                  | تم النش <b>ر</b>  | 1        | ماشية ابراميم محمد صالح<br>المحضار | 10-<br>1116888         | طبيب نفسي                    | دكتور                        | صاحب<br>العفل      | 2020-<br>08-25   | 57857                                           |

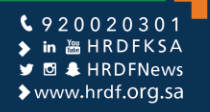

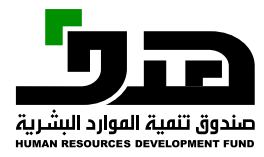

# الإعلانات الوظيفية الإطلاع على جميع الإعلانات الوظيفية السابقة وحالتها

| تغير ا       | تغير المنشأة                          |                |                 |           |                       |             |                              |                        |                                                                               |      |               |            |                             |
|--------------|---------------------------------------|----------------|-----------------|-----------|-----------------------|-------------|------------------------------|------------------------|-------------------------------------------------------------------------------|------|---------------|------------|-----------------------------|
| لبوايـة الود | ام <b>طاقات</b><br>ابدة الوطنية للعمر | ۔<br>- تر      | واصل فعنا ~     | برافجنا ~ | الفواتير              | التقارير ~  |                              |                        |                                                                               |      |               |            | ابرامیم محد                 |
| تقارير > الا | ير > الاعلانات الو                    | وظيفية         |                 |           |                       |             |                              |                        |                                                                               |      |               |            |                             |
|              |                                       |                |                 |           |                       |             |                              |                        |                                                                               |      |               |            |                             |
| تقرير        | قرير الإعلانات                        | ن الوظيفية     |                 |           |                       |             |                              |                        |                                                                               |      |               |            |                             |
| رقم ال       | رقم الإعلان                           |                | منش             | ور بواسطة |                       | المسمي الوظ | يفي في الإعلان               |                        | الحالة                                                                        |      |               |            |                             |
|              |                                       |                | i l             | تر        | $\sim$                | اختر        |                              |                        | اختر                                                                          | ~    | بدث           | مسح        | تحقيل                       |
| رة<br>الإء   | رق <i>م</i><br>الإعلان                | تاريخ<br>النفر | منشور<br>بواسطة | الم       | سفي الوظيف<br>المنشأة | ي في        | المسمي الوظيفي في<br>الإعلان | رق <i>م</i><br>المنشأة | الحر<br>مسودة<br>ساري<br>ميفوض                                                | غافر | الحالة        | Ι          | النوع                       |
| 65           | 57865                                 | 2020-<br>08-30 | صاحب<br>العمل   |           | محلل                  |             | محلل نظم تقنية<br>المعلومات  | 10-<br>1116888         | مرجوس<br>ماشي قيد اعتماد هدف<br>المحدة مرجع إلي المنشأة<br>قيد مراجعة المنشأة |      | قید اع<br>هدف | ىتماد<br>د | دعر التوظيف                 |
| 64           | 57864                                 | 2020-<br>08-30 | صاحب<br>العمل   |           | مبرمج                 |             | مبرمج تطبيقات                | 10-<br>1116888         | ماشي تر النشر<br>المحط <sup>مغلق</sup>                                        |      | ساري          | 1          | دعم التوظيف-المسا<br>السريع |
|              |                                       |                |                 |           |                       |             |                              |                        |                                                                               |      |               |            |                             |

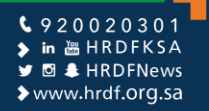

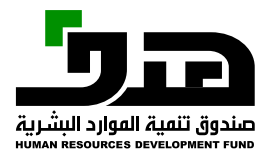

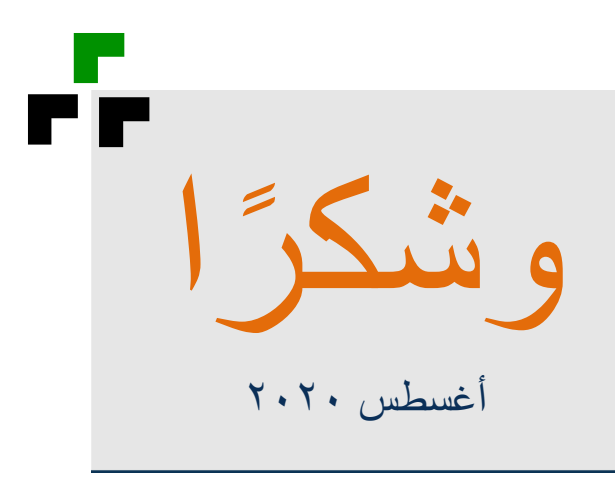

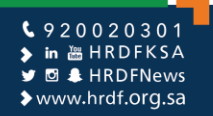